## How to finish your booking with Ian Alan Travel

This page will vary slightly depending on which travel you are booking

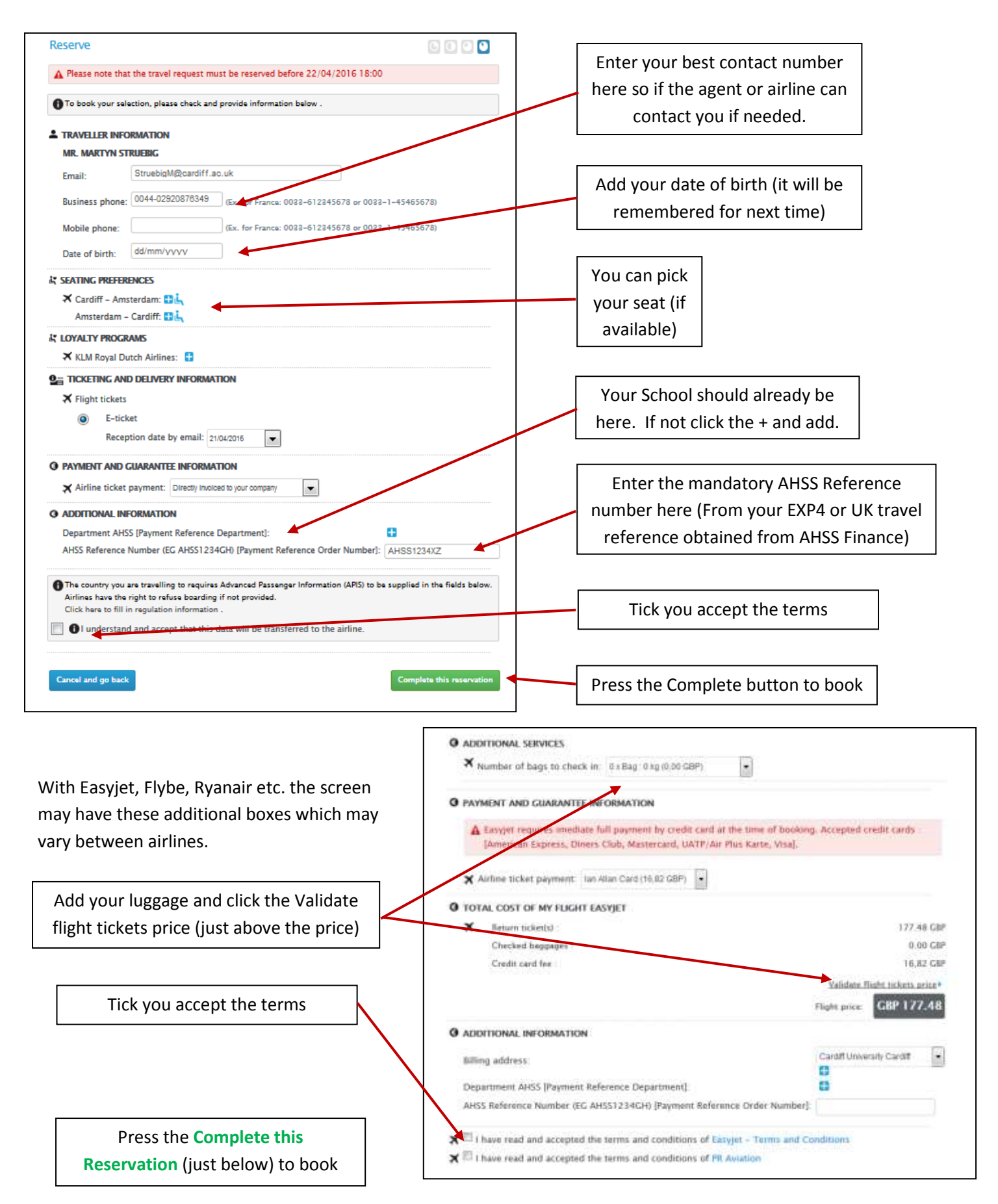